Modules are optional accessories that can be added to an existing FortiGate unit to increase or expand the functionalities of said unit.

A chassis is the physical frame that holds and stores one or more FortiGate units together in a stack.

Both modules and chassis can be registered on the Support Portal as stand-alone units and are visible to the account holder.

Both modules and chassis do not have their warranties but are covered by the support of the linked FortiGate unit.

Module or chassis can be linked to the FortiGate unit that carry them.

Register HW/Virtual appliance or software; Activate service contract or

license on your registered product.

## A. Modules Registration

- 1. Login to <u>https://support.fortinet.com</u> with your account ID/email and password
- 2. Under Asset, select "Register/Activate"

| Customer Servi                                                   | ce & Support                                                                                                    | Home Ass                                                     | Assistance                                                    | Download Fe                                                    | edback                                                             | 0 EATEL                                       | * <u>*</u>        |
|------------------------------------------------------------------|----------------------------------------------------------------------------------------------------|--------------------------------------------------------------|---------------------------------------------------------------|----------------------------------------------------------------|--------------------------------------------------------------------|-----------------------------------------------|-------------------|
| Home                                                             | Welcome Michael Fazely<br>Please be aware that all dates and times shown on this web site are Pacific S                                                                                                    | Re<br>Ma<br>Standard Time De                                 | zister/Activate<br>nage/View Products<br>commissioned Units   |                                                                |                                                                    | About To Expire                               | Open Tickets<br>5 |
| Custome<br>1. <u>Wifi Contr</u><br>2. FortiExter<br>3. Upgrade f | er Support Bulletin<br>oller memory leak A memory leak may be observed on a FortiWLC o<br>nder GUI Login Failure FortiExtender 4.1.0 introduces a new feature<br>FortiClient EMS to version 6.0.6 or 6.2.0 Customers using FortiClient | unit and Legacy M<br>whereby an admi<br>t EMS originally ins | eru Wifi Controlle<br>nistrator must ch<br>talled with versic | er running system<br>ange the default a<br>n 1.0.0 to 1.0.5 ma | director version 8.<br>Idministrator passi<br>ay fail to upgrade t | 4.4 build 8<br>word upon login f<br>o version |                   |
| Asset                                                            |                                                                                                    |                                                              |                                                               |                                                                |                                                                    |                                               |                   |
|                                                                  | Register/Activate Contracts                                                                                                    |                                                              | Mana                                                          | ge Products                                                    |                                                                    |                                               |                   |

Search, update or generate report for your registered products. Like

product entitlement, description, location, entitlement and reseller etc.

3. Enter the module serial number, select the End User Type and click "Next"

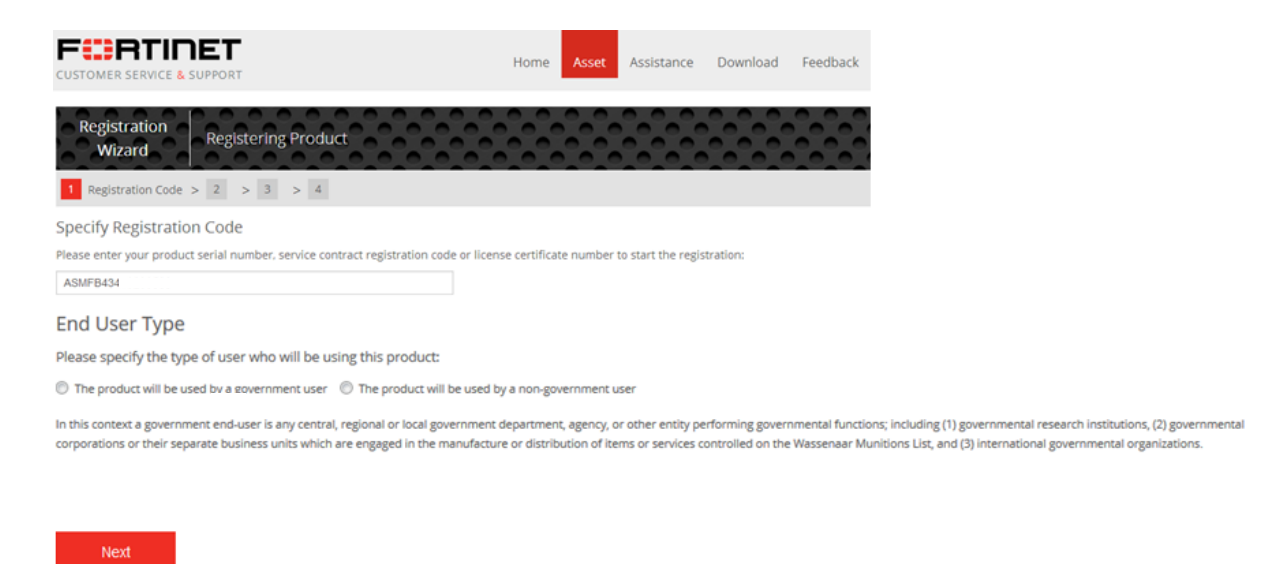

4. Select your Fortinet Partner from the dropdown menu and select the Fortigate serial number to link the module but it is optional to do this at this stage. Click "Next" to proceed.

| Product<br>Registration           | Registering ASM-FB4 Module                                     | Serial Number : ASM/FB43 8 |
|-----------------------------------|----------------------------------------------------------------|----------------------------|
| 1 Registration Code >             | 2 Registration Info > 3 Agreement > 4 Verification > 5 C       | Completion                 |
| Specify Fortinet Reg              | gistration Information                                         |                            |
| If you have purchased a support   | t contract for this product, you may register it now or later. |                            |
|                                   |                                                                |                            |
| Support Contract No               | 5.:                                                            |                            |
| To help you identify this produc  | t, you may enter a description here                            |                            |
| Product Descriptio                | n:                                                             |                            |
| Please specify your Fortinet Part | ther or Reseller helped you with this product                  |                            |
| Fortinet Partner                  | **                                                             |                            |
| Available FortiGate Chassis       |                                                                |                            |
| Serial N                          | umber                                                          | Product Model              |
| FG300B:                           | 3600438                                                        | FortiGate 310B             |
| FG300B:                           | 8605777                                                        | FortiGate 310B             |
| FG300B:<br>COODE                  | 9600438                                                        | FortiGate 310B             |
| FG3008.     FG3118                | 9000814                                                        | FortiGate 310B             |
| 6 FG311B                          | 2600/288                                                       | FortiGate 311B             |
| FG3K8A                            | 8600318                                                        | FortiGate 3810A-F4         |
| FG3K8A                            | 0600178                                                        | FortiGate 3810A-E4         |
| FG600B:                           | 3600621                                                        | FortiGate 620B             |
| FG600B:                           | 8600675                                                        | FortiGate 620B             |
| FG600B:                           | 9600799                                                        | FortiGate 620B             |
| FG600B:                           | 9600800                                                        | FortiGate 620B             |
| FGT3KB                            | 8600407                                                        | FortiGate 3016B            |
| © FGT3KB                          | 0600004                                                        | FortiGate 3016B            |
| Previous                          |                                                                | Next                       |

5. Read and accept the product registration agreement, click "Next"

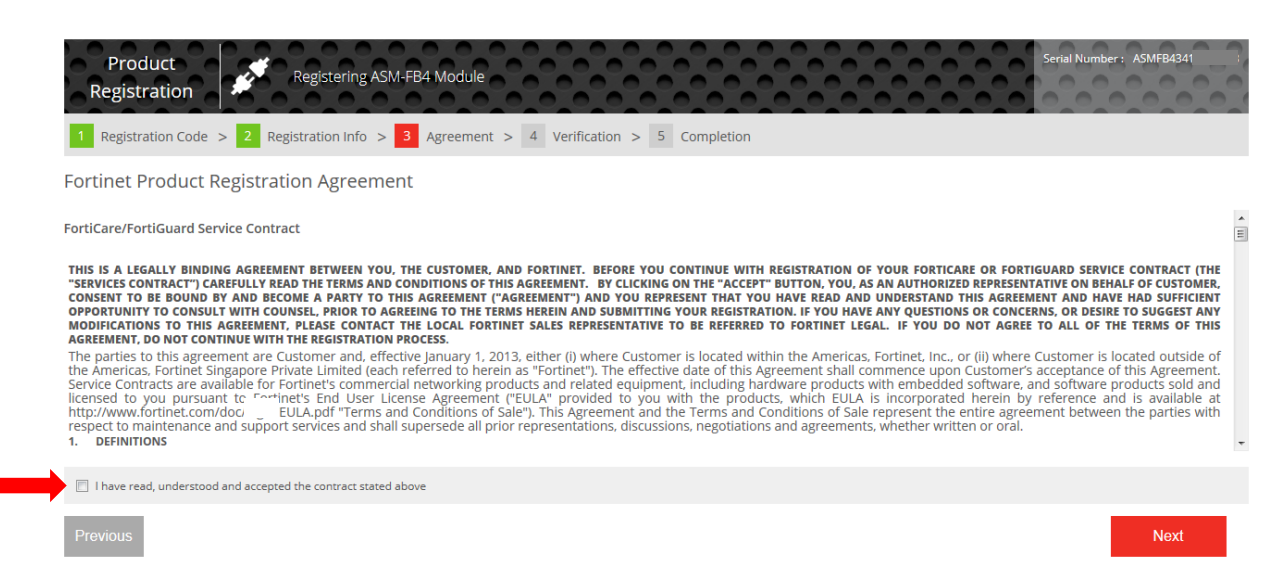

6. Verify the product entitlement to ensure all are correct. Check the box to accept the terms and click "Confirm" to complete the registration.

| Product<br>Registration                                                                                                    | tering ASM-FB4 Module                    |                 | Serial Number : A5MFB43 B |
|----------------------------------------------------------------------------------------------------|------------------------------------------|-----------------|---------------------------|
| 1 Registration Code > 2 Registratio                                                                                                 | on Info > 3 Agreement > 4 Verification > | 5 Completion    |                           |
| Verification<br>Important Notice:<br>READ BEFORE COMPLETING THE REGISTRATION.<br>Please verify the entitlement preview for ASMFB434 | 4 B and its associated services.         |                 |                           |
| Product Warranty Type: Standard. Product Entitlement:                                                                               |                                          |                 |                           |
| Support Type                                                                                                    | Support Level                            | Activation Date | Expiration Date           |
| Support Type<br>Hardware                                                                                                    | Support Level Return To Factory          | Activation Date | Expiration Date           |

## B. Link modules to Fortigate

- 1. Go to Asset > select "Manage/View Products" to find the module serial number from the product list and click on it.
- 2. Choose Link Device option and select the FortiGate serial number that carries this module, click "Update".

| Product ASM-FB4 Mod<br>Details ASMFB434102                                                                                                    | ule o o o o o o o o o o o o o o o o o o o                                                                                                    |                                                                                                    | Service Expired (<br>2012-02-                                                                                                    |
|----------------------------------------------------------------------------------------------------|----------------------------------------------------------------------------------------------------|----------------------------------------------------------------------------------------------------|----------------------------------------------------------------------------------------------------|
| 🗲 Back To List                                                                                                    |                                                                                                    |                                                                                                    |                                                                                                    |
| Information                                                                                                    | Product List                                                                                                    | Services                                                                                                    |                                                                                                    |
| Location     Entitlement     License     Link Device                                                                                                    | No FortiGate Chassis                                                                                                    | pecified!                                                                                                    |                                                                                                    |
| Registration                                                                                                    | Available FortiGa                                                                                                    | te Chassis                                                                                                    | Product Model                                                                                                    |
| <ul> <li>+ Add Licenses</li> <li>☑ RMA Transfer</li> <li>Assistance</li> <li>∷ Ticket List</li> <li>☑ Technical Request</li> <li>☑ Customer Service</li> <li>☑ DOA Request</li> <li>∷ RMA Request</li> <li>∷ RMA Request</li> <li>☑ WebChat</li> </ul> | Image: Serial w         FG3008           FG3008         FG3008           FG3008         FG3118           FG3118         FG3118           FG3118         FG3188           FG3188         FG3188           FG3088         FG3188           FG3088         FG3188           FG6008         FG6008           FG6008         FG6008           FG6008         FG6008           FG6008         FG6008           FG6088         FG3488 | 3600438<br>3605777<br>9600438<br>9600814<br>9600266<br>9600488<br>8600318<br>96004178<br>3600621<br>3600621<br>3600621<br>3600675<br>9600799<br>9600800<br>8600407<br>0600004 | FortiGate 3108<br>FortiGate 3108<br>FortiGate 3108<br>FortiGate 3108<br>FortiGate 3108<br>FortiGate 3118<br>FortiGate 3118<br>FortiG |

3. Once the module successfully linked to the serial number, you should see the page as shown below.

| Product     ASM-FB4 Mod       Details     ASMFB4341L             Back To List | lule                   |               |                |              |                | Service Expired On<br>2012-02-0 | 3 |
|-------------------------------------------------------------------------------|------------------------|---------------|----------------|--------------|----------------|---------------------------------|---|
| Information General Cocation                                                  | Product<br>FortiGate C | List Services |                |              |                |                                 |   |
| Lentitlement                                                                  |                        | Serial Number | Product Model  | SerialNumber | ModelName      | Description                     |   |
| License Link Device                                                           | Un-Link                | FG300B39      | FortiGate 310B | FG300B3!     | FortiGate 310B |                                 |   |

4. Click Un-Link if you want to disconnect the module from the linked serial number.

## C. Chassis Registration

1. Go to Asset, click "Register/Renew" and enter the chassis serial number.

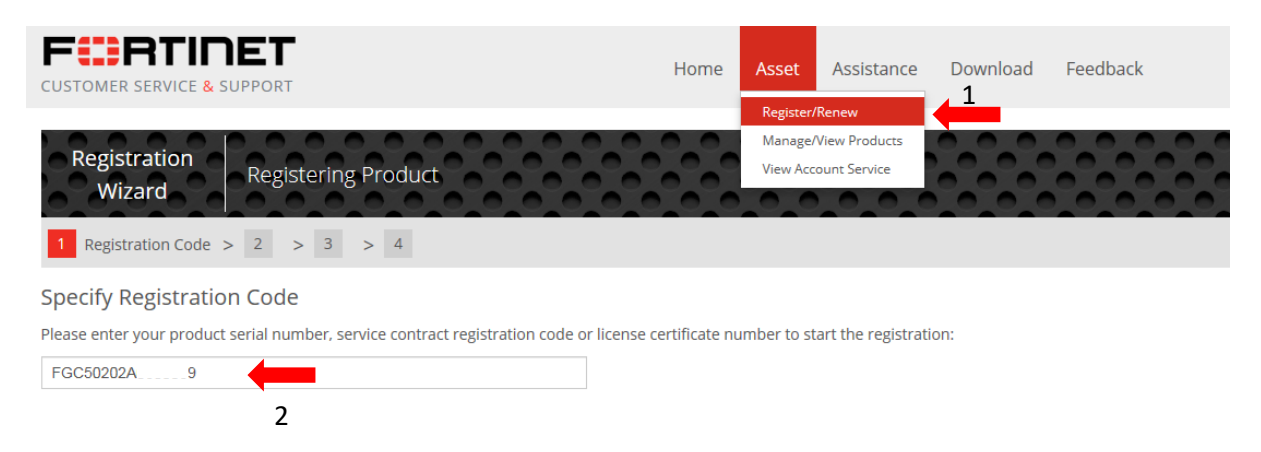

2. Select your Fortinet Partner from the dropdown menu and select the Fortigate serial number to link the chassis but it is optional to do this at this stage. Click "Next" to proceed.

| Pr<br>Reg                  | roduct<br>istration                                               |                         | Registering FortiGate 5020                         |               |              |                     | Serial Number + FGC5020 |
|----------------------------|-------------------------------------------------------------------|-------------------------|----------------------------------------------------|---------------|--------------|---------------------|-------------------------|
| 1 Reg                      | istration Coo                                                     | de > <mark>2</mark> Reg | gistration Info > 3 Agreement > 4 V                | erification > | 5 Completion |                     |                         |
| Specify                    | Fortinet                                                          | Registratio             | on Information                                     |               |              |                     |                         |
| lf you have                | purchased a s                                                     | upport contract fo      | or this product, you may register it now or later. |               |              |                     |                         |
| Sup                        | oport Contra                                                      | act No.:                |                                                    |               |              |                     |                         |
| To help you Pr Please spec | identify this p<br>roduct Descu<br>ify your Fortin<br>Fortinet Pa | ription:                | enter a description here                           | _             |              |                     |                         |
|                            | Serial N                                                          | umber                   | Product Model                                      | SerialN       | umber        | ModelName           | Description             |
|                            | FE-5KA                                                            | 00025                   | FortiMail 5001A                                    | FE-5K         | 600025       | FortiMail 5001A     |                         |
|                            | FE-5KA                                                            | 00045                   | FortiMail 5001A                                    | FE-5K         | 600045       | FortiMail 5001A     |                         |
|                            | FG5003                                                            | 000064                  | FortiSwitch 5003                                   | FG50(         | 4000064      | FortiSwitch 5003    |                         |
|                            | FG5A01                                                            | 500446                  | FortiBlade 5001A-DW                                | FG5A(         | 9600446      | FortiBlade 5001A-DW |                         |
|                            | FG5A01                                                            | 500463                  | FortiBlade 5001A-DW                                | FG5A(         | 9600463      | FortiBlade 5001A-DW |                         |
| Previou                    | IS                                                                |                         |                                                    |               |              |                     | Next                    |

3. Read and accept the product registration agreement, click "Next"

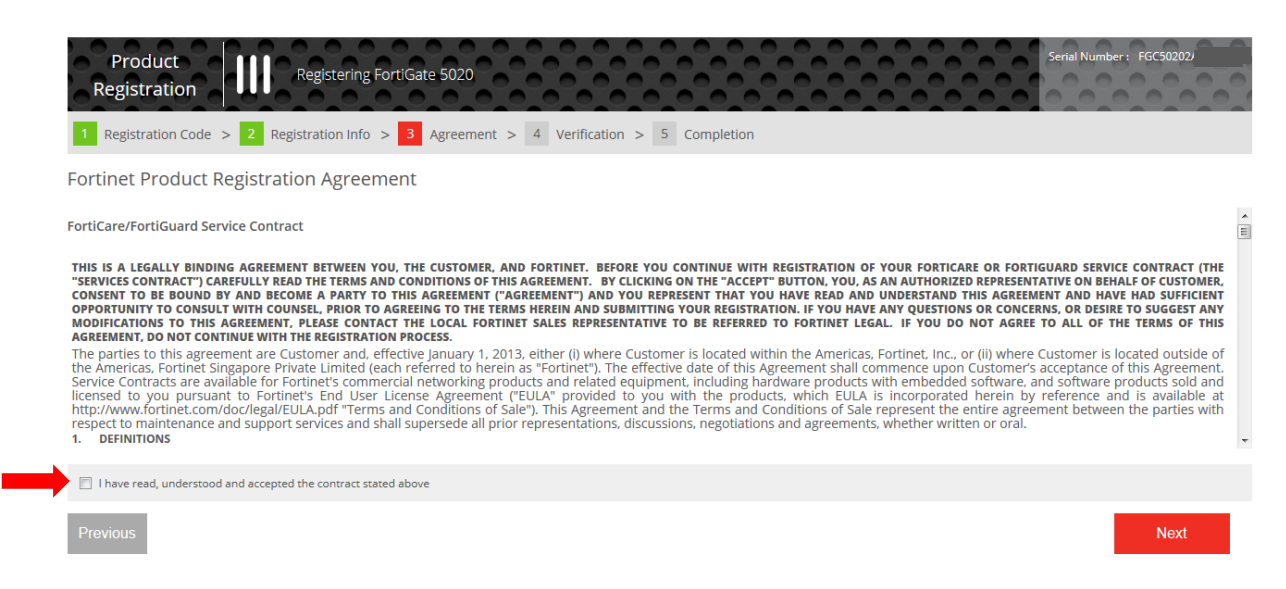

4. Verify the product entitlement to ensure all are correct. Check the box to accept the terms and click "Confirm" to complete the registration.

| Product Registering FortiGate 5020                                                       |                                                      |                                                    | Serial Number: FGC5020                                                                                 |
|------------------------------------------------------------------------------------------|------------------------------------------------------|----------------------------------------------------|----------------------------------------------------------------------------------------------------|
| 1         Registration Code         2         Registration Info         3         Agreem | nent > 4 Verification > 5 Completion                 | on                                                 |                                                                                                    |
| Verification                                                                             |                                                      |                                                    |                                                                                                    |
| Important Notice:                                                                        |                                                      |                                                    |                                                                                                    |
| READ BEFORE COMPLETING THE REGISTRATION.                                                 |                                                      |                                                    |                                                                                                    |
| Please verify the entitlement preview for FGC50 0600089 and its associate                | d services.                                          |                                                    |                                                                                                    |
| Product Warranty Type: Standard.                                                         |                                                      |                                                    |                                                                                                    |
| Product Entitlement:                                                                     |                                                      |                                                    |                                                                                                    |
| Support Type                                                                             | Support Level                                        | Activation Date                                    | Expiration Date                                                                                        |
| Hardware                                                                                 | Return To Factory                                    | 2008-11-20                                         | 2009-11-20                                                                                             |
| Firmware & General Updates                                                               | Web/Online                                           | 2008-11-20                                         | 2009-02-18                                                                                             |
| Enhanced Support                                                                         | 9v5                                                  | 2008 11 20                                         | 2000.02.40                                                                                             |
| childreed support                                                                        | 625                                                  | 2000-11-20                                         | 2009-02-18                                                                                             |
| Entitlement calculation is based on any existing warranty or contract services p         | lus the term of your new contract. If you have quest | ions regarding these conditions, please open a tio | 2009-02-18<br>ket for Registration Assistance by clicking here.<br>ICK "Confirm" BUTTON TO SUBMIT YOUR |

Confirm

## D. Link Chassis to Fortigate

- 1. Go to Asset > select "Manage/View Products" to find the chassis serial number from the product list.
- 2. Choose Link Device option and select the FortiGate serial number that carries this module, click "Add".

| Product FortiGate 50<br>Details FGC5020 | 020    |                      |           |                     |         |        |                       | Service Expired On<br>2009-11-20 |  |  |
|-----------------------------------------|--------|----------------------|-----------|---------------------|---------|--------|-----------------------|----------------------------------|--|--|
| 🗲 Back To List                          |        |                      |           |                     |         |        |                       |                                  |  |  |
| Information General OLocation           | Proc   | duct Lis             | st Servic | es                  |         |        |                       |                                  |  |  |
| Entitlement                             | No Mo  | No Module specified! |           |                     |         |        |                       |                                  |  |  |
| Link Device                             |        |                      |           |                     |         |        |                       |                                  |  |  |
| Registration                            | Availa | able Mod             | ules      |                     |         |        |                       |                                  |  |  |
| Renew Contract                          |        | Serial N             | umber     | Product Model       | SerialN | umber  | ModelName             | Description                      |  |  |
| + Add Licenses                          |        | FE-5KA               | 00025     | FortiMail 5001A     | FE-5K/  | 00025  | FortiMail 5001A       |                                  |  |  |
| 👌 RMA Transfer                          |        | FE-5KA               | 00045     | FortiMail 5001A     | FE-5K/  | 500045 | FortiMail 5001A       |                                  |  |  |
| EortiGuard Trial                        |        | FG500:               | 000064    | FortiSwitch 5003    | FG500   | 000064 | FortiSwitch 5003      |                                  |  |  |
|                                         |        | FG5A0                | 500463    | FortiBlade 5001A-DW | FG5A0   | 600463 | FortiBlade 5001A-DW   |                                  |  |  |
| Assistance                              |        | 105/10               | 100405    |                     | 1 GS/10 | 000405 | Torriblade boot to bo |                                  |  |  |
| Ticket List                             |        |                      |           |                     |         |        |                       |                                  |  |  |
| 💂 Technical Request                     |        |                      |           |                     |         |        |                       |                                  |  |  |
| Customer Service                        |        | Add                  |           |                     |         |        |                       |                                  |  |  |

3. Once the module successfully linked to the serial number, you should see the page as show below.

| Product FortiGat<br>Details FGC5020;                                  | re 5020              |               |                       |                               | Service Expired On<br>2009-11-20 |
|-----------------------------------------------------------------------|----------------------|---------------|-----------------------|-------------------------------|----------------------------------|
| 📀 Back To List                                                        |                      |               |                       |                               |                                  |
| Information General Location Fatilitament                             | Product List Service | 25            |                       |                               |                                  |
| <ul> <li>Entitlement</li> <li>License</li> <li>Link Device</li> </ul> | F( 1                 | Product Model | SerialNumber<br>00064 | ModelName<br>FortiSwitch 5003 | Description                      |
| Registration                                                          | Delete               |               |                       |                               |                                  |

4. Tick the box and click "Delete" if you wish to un-link the serial number from the chassis.